## Customer Portal - Changes Made To Auto Pay Feature (15964) [Enhancement]

Last Modified on 11/28/2023 9:40 am EST

The following enhancements have been made to the Customer Portal's Manage Automatic Payments screen:

- 1. The 'Auto Pay' screen has been renamed to 'Manage Automatic Payments.'
- 2. The 'Enable Auto Pay' has been renamed to 'Enable Automatic Payments'
- 3. When 'Enable Automatic Payment' options are selected, the following screen actions occur:
  - $\circ~$  If 'No' is selected, all other fields are automatically hidden.
  - If 'At Billing' is selected, the **Payment Method** and **Maximum Payment Amount** fields display, as well as the 'Add Payment Method' button.
  - If 'Scheduled Day' is selected, you must also select a day of the month for the payment to process.
- 4. The asterisks next to the Payment Method field has been removed.
- 5. The 'Closed' button has been renamed to 'Cancel.'
- 6. The Customer Portal Home Screen will display descriptive text below the Manage Auto Pay button to indicate the auto pay option the customer has elected to use.
  - If Enable Automatic Payments is set to:
    - No: Automatic Payment Not Activated is diplayed.
    - At Billing: Automatic Payment Activated At Billing will display along with the card/echeck information.
    - Scheduled Day: Automatic Payment Activated will display along with the day of the month payment will be processed and the credit/echeck information.
  - Additionally, if a credit card is used, a notification is displayed 30 days before the card's expiration date, and the automatic payment text will turn red once the card has expired.

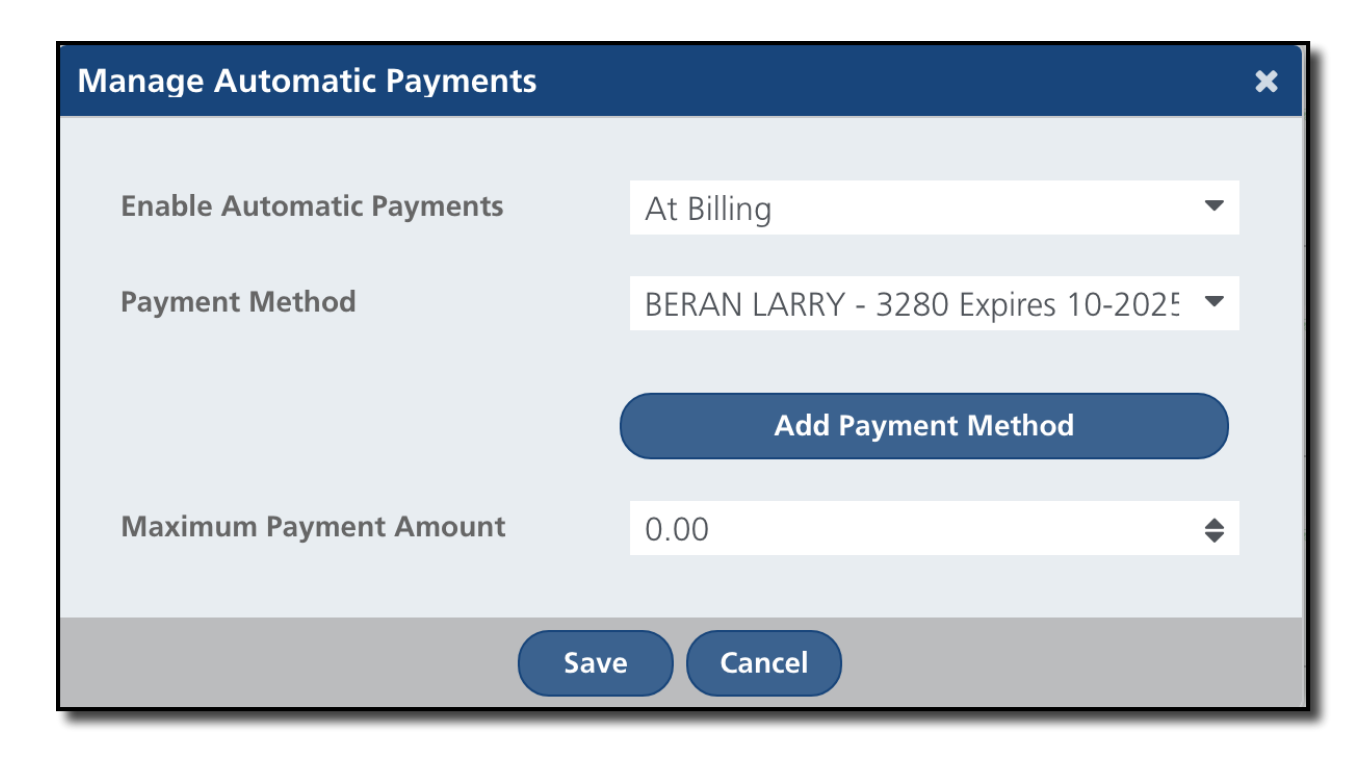

Pathway: Customer Portal